## 研修管理システム 利用者マニュアル

4 研修申込み

# 研修に申込む(施設・事業所)

#### トップページ

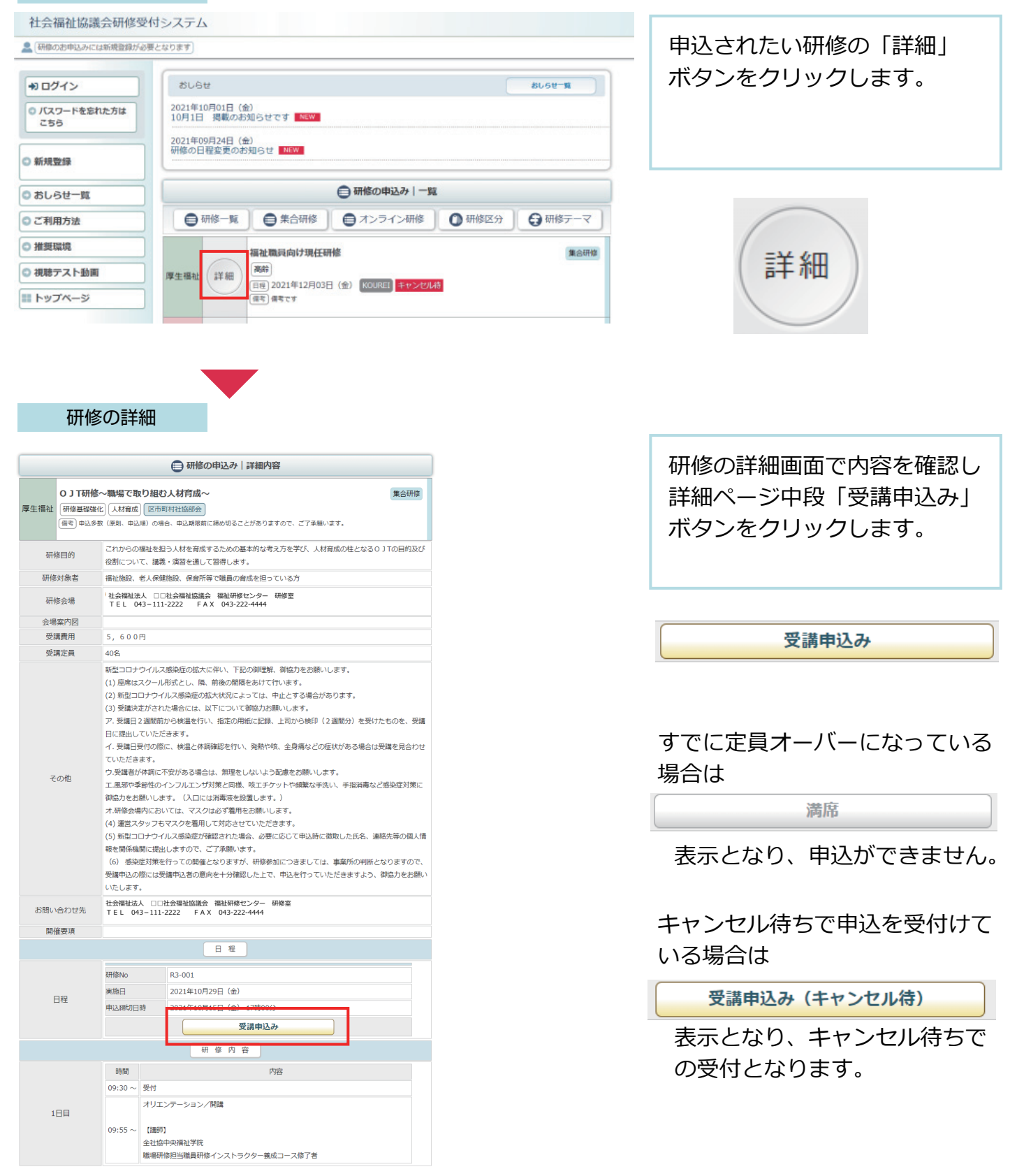

研修の申込み画面

| ● 研修の申込み                                                                                                    |                                                     |
|----------------------------------------------------------------------------------------------------|-----------------------------------------------------|
| 専門研修課程1・更新研修前期【第3期】     集合研<br>高齢       (高齢)       (高考) 初回更新の方                                                                                                    | <ul> <li>         ・          ・          ・</li></ul> |
| лі/дмо                                                                                                    | 選択してください<br>佐藤 大郎                                   |
| 2021年11月25日(木)、2021年11月30日(火)、2021年12月14日(火)、2021年12月15日(水)、20<br>実施日     2021年01月09日(日)、2022年01月14日(金)、2022年01月15日(土)、2022年02月06日(日)、2022年0<br>20日(日)、2022年02月26日(土)、2022年03月03日(木) | 22     鈴木 花子       12月     千葉 一郎                    |
| 申込締切日 2021年10月28日(木) 18時00分                                                                                                    | 香藤 一美<br>伊藤 次郎                                      |
|                                                                                                    | 加藤勝美                                                |
| 1. 申込み情報 > 2. 申込み内容確認 > 3. 申込み完了                                                                                                    | 木下 紀子                                               |
| 受講者1                                                                                                    |                                                     |
| ● 受講者1: 選択してください 🗸                                                                                                    | 島田 四郎                                               |
|                                                                                                    |                                                     |
| フルダウンに受講者がいない場合はこちらし受講者を追加する                                                                                                    |                                                     |
| 1                                                                                                    | 受講者を追加する                                            |
| [グループ分けに必要なため、お手数ですが受講者ごとにご入力ください]                                                                                                    |                                                     |
| ×雨 」 ル 白 の / 1 風 y る 旭 成 ・ 事 未 / 1 で ∟ 人 / 1 く に さ い           回答            □                                                                                                    | をクリックし受講者を                                          |
|                                                                                                    | します。                                                |
|                                                                                                    |                                                     |
| ĺ.                                                                                                    |                                                     |
|                                                                                                    | 受講者ごとの設問に回                                          |
| <br>受講予定者の所属する施設等の種類をご入力ください                                                                                                    | = a                                                 |
|                                                                                                    | 6 9 8                                               |
|                                                                                                    |                                                     |
| 受講者を追加してお申し込みする場合は、こちらをクリックしてください。                                                                                                    | ● ● ● ● ● ● ● 書 考 を 迫 加 し 主 す                       |
| 受講者枠を増やす                                                                                                    | 2 文明目を追加しよう。                                        |
| ≣7¢ pr<br>sx[rs]                                                                                                    |                                                     |
| 1                                                                                                    |                                                     |
| 研修の受講について選択肢を選んでください。                                                                                                    |                                                     |
|                                                                                                    |                                                     |
| ○1為/////178 ○11日今月時日 ○ 至平川778 ○いりれにも引服                                                                                                    |                                                     |
|                                                                                                    |                                                     |
| □ 介護職種の技能実習指導員講習 □ 介護福祉士基本研修 □ 実習指導者特別研修                                                                                                    | ──── ■申込み単位での設問に                                    |
| □ 初任者研修講師養成研修 □ 実習指導者特別研修                                                                                                    | します。                                                |
|                                                                                                    | -                                                   |
|                                                                                                    |                                                     |
|                                                                                                    |                                                     |
|                                                                                                    | 1                                                   |
|                                                                                                    |                                                     |
|                                                                                                    |                                                     |
|                                                                                                    | 由込售起をオベアスカレフ                                        |
|                                                                                                    |                                                     |
| ■ 登録内容の確認へ                                                                                                    |                                                     |
|                                                                                                    | - ホタンをクリックして、確                                      |
|                                                                                                    | 画面に進んでください。                                         |
|                                                                                                    |                                                     |

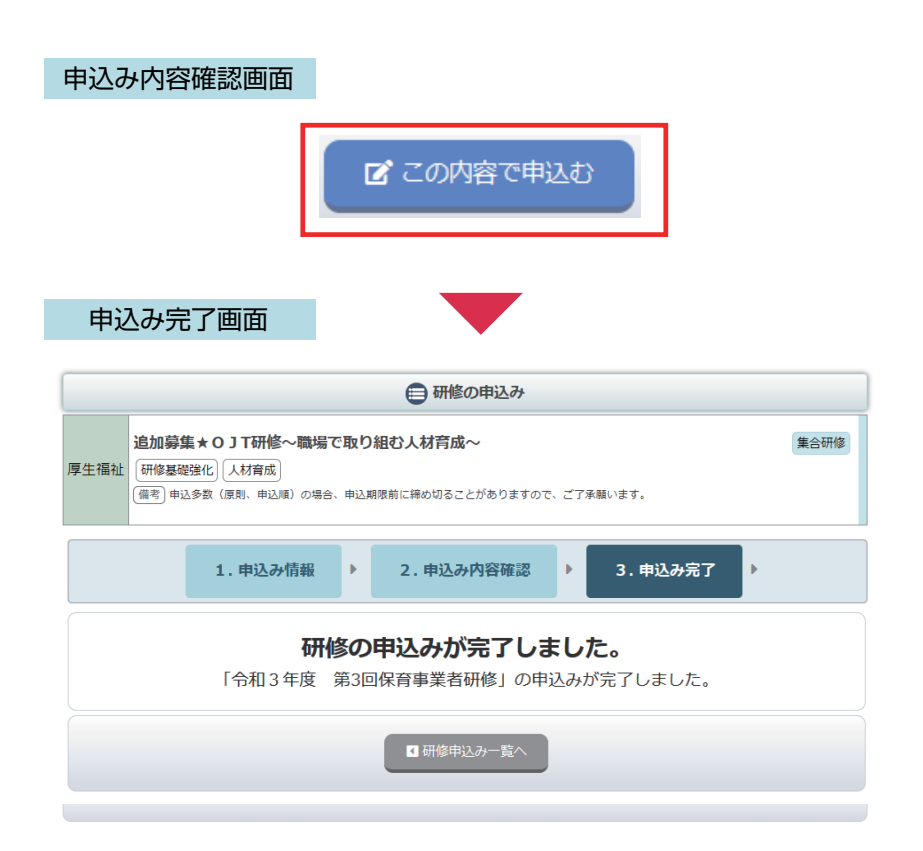

研修申込受付完了 自動メールの送付 申込の確認画面で、申込内容を 確認して、「この内容で申込む」 ボタンをクリックして、 申し込み完了画面まで進んで ください。

### 申込み完了後、自動受付けメール

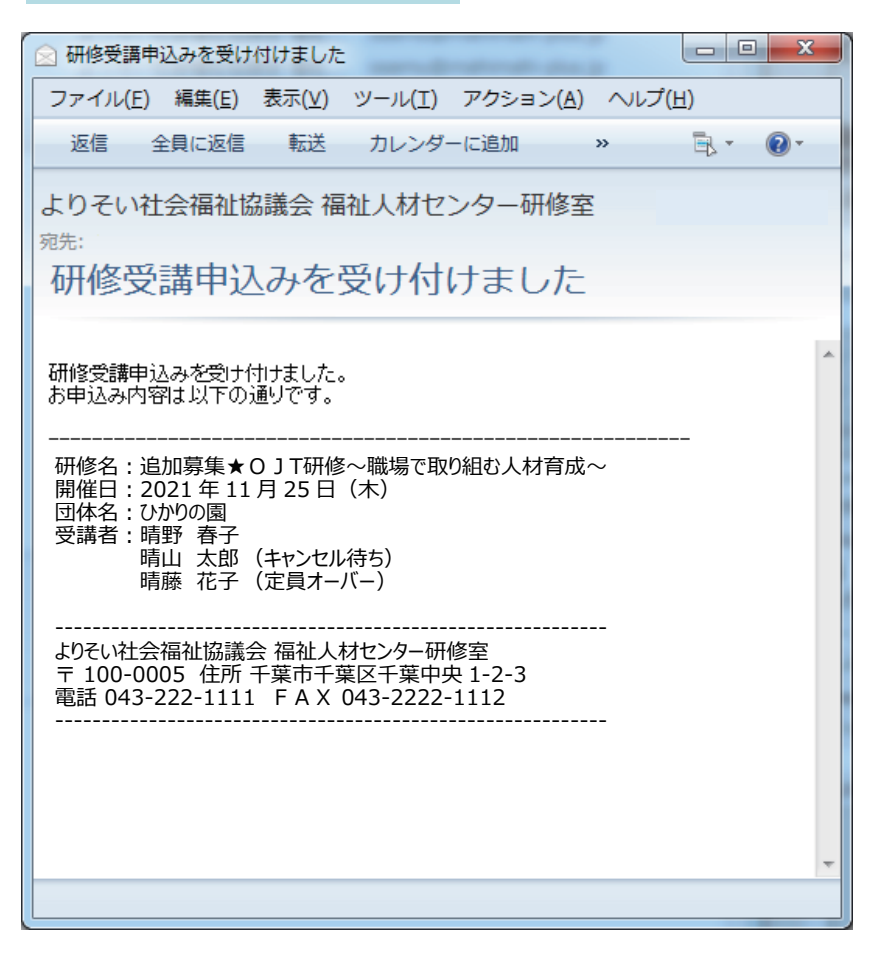

研修のお申込を受付け後 ご登録のメールアドレスに、 受付完了の自動送信メール が送信されます。 受講者のお名前の後に 受付けの状態を表示しています。

お申込み内容の確認や変更・ キャンセルなどは ログインページの「申込み中 の研修」メニューから ご利用いただけます。

#### 申込み受付けの状態

研修名:追加募集★0JT研修~職場で取り組む人材育成~ 開催日:2021年11月25日(木) 団体名:ひかりの園 受講者:晴野 春子 晴山 太郎 (キャンセル待ち) 晴藤 花子 (定員オーバー)

| 無印        | 受付けています。             |
|-----------|----------------------|
| (キャンセル待ち) | キャンセル待ちで受付けています。     |
| (定員オーバー)  | 申込中に満席になり、受付されていません。 |